# **Member Actions - View Club Officers**

This guide provides a straightforward method for club members to access information about their officers through the Lion Portal. It outlines the steps to view current, past, and upcoming officers, along with their contact details. By following this guide, members can easily connect with their club leadership, enhancing communication and engagement within the organization. It is a valuable resource for anyone looking to familiarize themselves with their club's structure and key contacts.

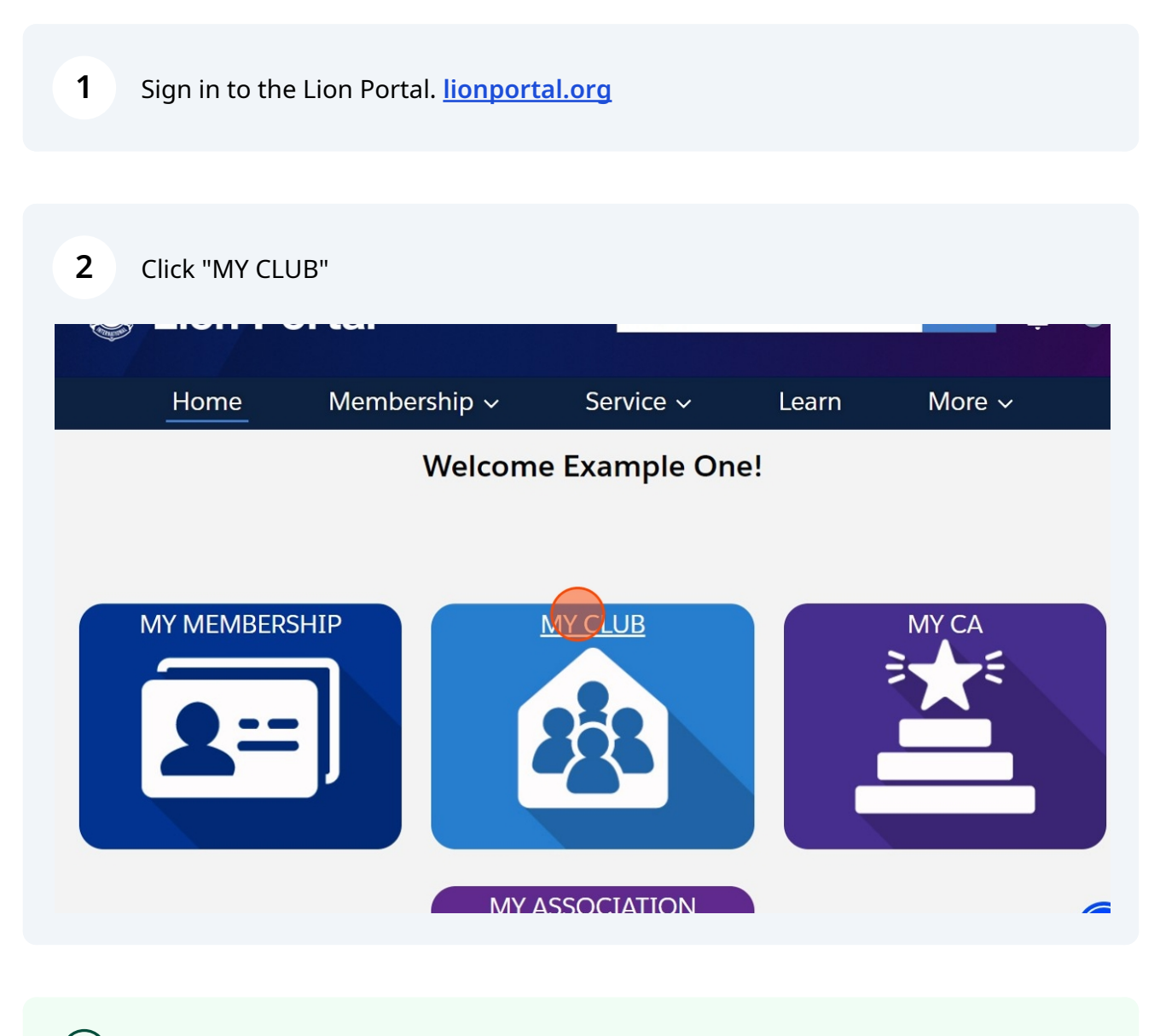

(i) This action is available to all Club Members.

#### 3 Click "View Club Officers" uth Programs 🕚 Specialty Description 🕕 Leader Arts and Entertainment Charter Established Date 🕚 7/1/2010 Manage Delegates **Club** Details Website escription http://e-Clubhouse.org/sites/OakBrook e are dedicated to the betterment of View Delegates ir community by serving our local eds. We support aging and youth pulations right here at home. View Club Officers Address ling Address Club Offic... Club Me... More 24 Any Place aperville, Illinois 60565 nited States ✓ Active Members ipping Address Active Members 24 Any Place aperville, Illinois 60565 60 of 60 items nited States

#### 4 Select from the view choices. Choices are:

- Current Officers
- Past Officers
- Future Officers (upcoming Lion Year)

| SE Zone 1                                                                                                    | Cultural                                                                   |                           |
|----------------------------------------------------------------------------------------------------|----------------------------------------------------------------------------|---------------------------|
| Lion ID <b>()</b><br>200158                                                                                                    | Club Sub-Specialty 0                                                       |                           |
| Youth Programs 0                                                                                                    | Specialty Description ①<br>Arts and Entertainment                          | Manage Cub Club<br>Leader |
|                                                                                                    | View Club Officers                                                         |                           |
| <ul> <li>Club Details</li> <li>Description</li> <li>We are dedicated to the betterm community by serving our local r</li> </ul> | Which Officers Would You Like To See?<br>Current Officers<br>Past Officers | Janage Delegates          |
| support aging and youth populat<br>here at home.<br>✓ Address                                                                   |                                                                            | Next /iew Club Officers   |
| Billing Address<br>124 Any Place<br>Naperville, Illinois 60565<br>United States                                                 |                                                                            | Club Mem Club Offic More  |

#### 5 Click "Next"

| uth Programs 🙂                                                                                                    | Specialty Description <b>O</b><br>Arts and Entertainment | Leader                           |  |
|----------------------------------------------------------------------------------------------------|----------------------------------------------------------|----------------------------------|--|
|                                                                                                    | View Club Officers                                       |                                  |  |
| Club Details                                                                                                    | Which Officers Would You Like To See?                    | Janage Delegates                 |  |
| escription<br>e are dedicated to the betterm<br>immunity by serving our local r<br>pport aging and youth populat<br>are at home. | Current Officers     Past Officers     Future Officers   | View Delegates                   |  |
| Address                                                                                                    | 1                                                        | Next /iew Club Officers          |  |
| ling Address<br>24 Any Place<br>aperville, Illinois 60565<br>nited States                                                        |                                                          | Club Mem Club Offic More         |  |
| ipping Address<br>24 Any Place<br>aperville, Illinois 60565<br>nited States                                                      |                                                          | Active Members<br>60 of 60 items |  |

**6** The list of officers is displayed. Scroll or search the list. Click the "Radio Button" next to the name.

| Youth Programs                                                                                         | Current Officers In My Organization<br>Dates and times represent CST (Central | l Standard Time)                          | ▲ Leader                         |
|----------------------------------------------------------------------------------------------------|-------------------------------------------------------------------------------|-------------------------------------------|----------------------------------|
| ✓ Club Details                                                                                         | 8 of 8 items • 0 items selected                                               |                                           |                                  |
| Description                                                                                            | Q Search this list                                                            |                                           |                                  |
| We are dedicated to the betterm<br>community by serving our local r<br>support aging and youth populat | Two ent                                                                       | n.com 1                                   | View Delegates                   |
| <ul> <li>here at home.</li> <li>Address</li> </ul>                                                     | Exam Club<br>ple Treasu Jul 1 Jun<br>Three rer                                | (555<br>sben1 )<br>1@ms 265-<br>n.com 555 | /iew Club Officers               |
| Billing Address<br>124 Any Place<br>Naperville, Illinois 60565<br>United States                        | Exam Club<br>Exam Admi<br>ple Jul 1 Jun                                       | (555<br>sben1 )<br>. 1@ms 265-            | n Club Offic More                |
| Shipping Address<br>124 Any Place<br>Naperville, Illinois 60565<br>United States                       | nisiral                                                                       |                                           | Active Members<br>60 of 60 items |

#### 7 Click "Next"

| uth Programs 🔍                                                              | 0 | Exam<br>ple<br>Five  | Servic<br>e<br>Chairp<br>erson         | Jul 1 | Jun | 05@li<br>onfak<br>e.com           | )<br>123-<br>456<br>7         | •        | Leader                                |          |
|-----------------------------------------------------------------------------|---|----------------------|----------------------------------------|-------|-----|-----------------------------------|-------------------------------|----------|---------------------------------------|----------|
| Club Details<br>escription<br>e are dedicated to the betterm                |   | Exam<br>ple<br>Seven | Club<br>First<br>Vice<br>Presid<br>ent | Jul 1 | Jun | zuser0<br>07@li<br>onfak<br>e.com | (630<br>)<br>345-<br>678<br>9 | ļ        | /lanage Delegates<br>View Delegates   |          |
| Address                                                                     |   | Exam<br>ple<br>Forty | Tail<br>Twiste<br>r<br>2024-<br>2025   | Sep   | Jun | zuser0<br>40@li<br>onfak<br>e.com | (630<br>)<br>899-<br>900<br>0 | 1        | /iew Club Officers                    |          |
| ling Address<br>24 Any Place<br>aperville, Illinois 60565<br>nited States   |   |                      |                                        |       | Pre | vious                             | Next                          | -        | n Club Offic<br>ctive Members         | More     |
| Ipping Address<br>24 Any Place<br>aperville, Illinois 60565<br>nited States |   |                      |                                        |       |     |                                   |                               | <b>A</b> | <b>ctive Members</b><br>D of 60 items | <b>(</b> |

### 8 Contact data for the officer is displayed.

| uth Programs 🔍                                                                                                    | <b>Full Name</b><br>Example<br>Member<br>Three | Join Date<br>July 1, 2010           | Title<br>Club<br>Treasurer<br>2024-03 | <b>Member ID</b><br>26691553                                                  | Leader                           |
|----------------------------------------------------------------------------------------------------|------------------------------------------------|-------------------------------------|---------------------------------------|-------------------------------------------------------------------------------|----------------------------------|
| Club Details<br>escription<br>e are dedicated to the betterm<br>immunity by serving our local r<br>pport aging and youth populat | <b>Email</b><br>sben11@m<br>sn.com             | <b>Phone</b><br>(555) 265-<br>5555  | Nickname                              | <b>Membershi</b><br><b>p Type</b><br>Lion-<br>Charter-<br>Regular<br>[Active] | Vianage Delegates                |
| Address                                                                                                    | Sponsor<br>Name                                | <b>Spouse</b><br>Companion<br>Three |                                       |                                                                               | /iew Club Officers               |
| 24 Any Place<br>aperville, Illinois 60565<br>nited States                                                                        |                                                |                                     | Previous                              | Finish                                                                        | n Club Offic More                |
| ipping Address<br>24 Any Place<br>aperville, Illinois 60565<br>nited States                                                      |                                                |                                     |                                       |                                                                               | Active Members<br>60 of 60 items |

Click "Previous" to return to the list of Officers.

| uth Programs 🔮                                                                                                    | <b>Full Name</b><br>Example<br>Member<br>Three | <b>Join Date</b><br>July 1, 2010                            | Title<br>Club<br>Treasurer<br>2024-03 | Member ID<br>26691553                                           | Leader                               |  |
|----------------------------------------------------------------------------------------------------|------------------------------------------------|-------------------------------------------------------------|---------------------------------------|-----------------------------------------------------------------|--------------------------------------|--|
| Club Details<br>escription<br>e are dedicated to the betterm<br>immunity by serving our local r<br>pport aging and youth populat<br>ere at home.<br>Address | Email<br>sben11@m<br>sn.com<br>Sponsor<br>Name | Phone<br>(555) 265-<br>5555<br>Spouse<br>Companion<br>Three | Nickname                              | Membershi<br>p Type<br>Lion-<br>Charter-<br>Regular<br>[Active] | View Delegates<br>View Club Officers |  |
| ling Address<br>24 Any Place<br>aperville, Illinois 60565<br>nited States<br>ipping Address                                                                 |                                                |                                                             | Previous                              | Finish                                                          | n Club Offic More                    |  |
| 24 Any Place<br>aperville, Illinois 60565<br>nited States                                                                                                   |                                                |                                                             |                                       |                                                                 | Active Members<br>60 of 60 items     |  |

#### Click to view another officer.

| Youth Programs 🕚                                                 | 2 of       | 2 items •    | 0 items        | selected |     |        |             | Leader                            |
|------------------------------------------------------------------|------------|--------------|----------------|----------|-----|--------|-------------|-----------------------------------|
|                                                                  |            | Q presi      |                |          |     |        | $\otimes$   |                                   |
|                                                                  |            | M. ~         | T 🗸            | Star     | End | M. ~   | M. ~        | Vanage Delegates                  |
| ✓ Club Details                                                   |            | Evam         | Club           |          |     | shen1  | 555         |                                   |
| Description                                                      |            | ple          | Presid         | Jul 1    | Jun | 1@ms   | 265-        |                                   |
| We are dedicated to the betterm community by serving our local r |            | Two          | ent            |          |     | n.com  | 442<br>1    | View Delegates                    |
| support aging and youth populat                                  |            |              | Club           |          |     | zuser0 | (630        |                                   |
| nere actionic.                                                   |            | Exam         | First          |          | 1   | 07@li  | )           |                                   |
| ✓ Address                                                        | $\bigcirc$ | ple<br>Seven | Vice<br>Presid | Jul 1    | Jun | onfak  | 345-<br>678 | /iew Club Officers                |
|                                                                  |            |              | ent            |          |     | e.com  | 9           |                                   |
| Billing Address                                                  |            |              |                |          |     |        |             | n Club Offic M                    |
| 124 Any Place                                                    |            |              |                |          |     |        |             |                                   |
| United States                                                    |            |              |                |          | Pre | vious  | Next        |                                   |
|                                                                  |            |              |                |          |     |        |             | <ul> <li>ctive Members</li> </ul> |
| Shipping Address                                                 |            |              |                |          |     |        |             |                                   |
| 124 Any Place                                                    |            |              |                |          |     |        |             | Active Members                    |
| United States                                                    |            |              |                |          |     |        |             | 60 of 60 items                    |

#### 11 Click "Next"

| uth Programs 🕚                                                              | 2 0 | 2 items      | • 1 item s     | elected |     |                         |                  | Leader                           |          |
|-----------------------------------------------------------------------------|-----|--------------|----------------|---------|-----|-------------------------|------------------|----------------------------------|----------|
|                                                                             |     | Q presi      |                |         |     |                         | ⊗                |                                  |          |
|                                                                             |     | M. ∨         | T ∨            | Star    | End | M. ~                    | M. ~             | /Janage Delegates                |          |
| Club Details                                                                |     | Evam         | Club           |         |     | shen1                   | 555              |                                  |          |
| e are dedicated to the betterm                                              |     | ple<br>Two   | Presid<br>ent  | Jul 1   | Jun | 1@ms<br>n.com           | 265-<br>442<br>1 | View Delegates                   |          |
| pport aging and youth populatere at home.                                   |     | Exam         | Club<br>First  |         |     | zuser0                  | (630<br>)        |                                  |          |
| Address                                                                     | ۲   | ple<br>Seven | Vice<br>Presid | Jul 1   | Jun | 07@li<br>onfak<br>e.com | 345-<br>678      | /iew Club Officers               |          |
| ling Address                                                                |     |              | ent            |         |     |                         | 9                |                                  | Mara     |
| 24 Any Place<br>aperville, Illinois 60565<br>bited States                   |     |              |                |         | Pre | vious                   | Next             | n Club Offic                     | . More   |
| inclustates                                                                 | _   | _            | _              | _       |     |                         |                  | - ctive Members                  |          |
| Ppping Address<br>24 Any Place<br>aperville, Illinois 60565<br>nited States |     |              |                |         |     |                         |                  | Active Members<br>60 of 60 items | <b>(</b> |

## **12** The contact details are displayed. Click "Finish" to exit.

| uth Programs 🙂                                                                                                    | Example<br>Member<br>Seven         | July 1, 2010                        | Club First<br>Vice<br>President<br>2024-04 | 26691557                                                                      | Leader                             |
|----------------------------------------------------------------------------------------------------|------------------------------------|-------------------------------------|--------------------------------------------|-------------------------------------------------------------------------------|------------------------------------|
| Club Details<br>escription<br>e are dedicated to the betterm<br>immunity by serving our local r<br>pport aging and youth populat | Email<br>zuser007@li<br>onfake.com | <b>Phone</b><br>(630) 345-<br>6789  | Nickname                                   | <b>Membershi</b><br><b>p Type</b><br>Lion-<br>Charter-<br>Regular<br>[Active] | Vanage Delegates<br>View Delegates |
| Address                                                                                                    | Sponsor<br>Name                    | <b>Spouse</b><br>Companion<br>Seven |                                            |                                                                               | View Club Officers                 |
| ling Address<br>24 Any Place<br>aperville, Illinois 60565<br>nited States                                                        |                                    |                                     | Previous                                   | Finish                                                                        | n Club Offic More                  |
| ipping Address<br>24 Any Place<br>aperville, Illinois 60565<br>nited States                                                      |                                    |                                     |                                            |                                                                               | Active Members<br>60 of 60 items   |

You are returned to the Club Details page.

| D L                      | ion Poi                         | rtal             | Search                                                                         |                  | Search 🔔 😩       |
|--------------------------|---------------------------------|------------------|--------------------------------------------------------------------------------|------------------|------------------|
| ŀ                        | Home                            | Membership       | ✓ Service ✓                                                                    | Learn            | More ~           |
| Accou<br>Exar            | <sup>int</sup><br>mple Club Foi | Training         |                                                                                |                  | + Follow         |
| on ID<br>00158           | Type<br>Lions Club              | Status<br>Active | Billing Address<br>124 Any Place<br>Naperville, Illinois 6056<br>United States | Active Mem<br>60 | iber Count       |
| Details                  | Data Export                     | Club Statements  | Club Service Activities                                                        | More Member      | . Club Acti      |
| count Name<br>ample Club | e<br>o For Training             | Type<br>Lions    | 1<br>Club                                                                      | Man              | age Club Members |
| rent Accoun              | nt 🛈                            | Active           | Member Count                                                                   |                  |                  |

### Click "Home" to return to the portal landing page.

|                                               | ion Poi             | rtal             | Search                                                                       | 1                       | Search 🚊 💽         |
|-----------------------------------------------|---------------------|------------------|------------------------------------------------------------------------------|-------------------------|--------------------|
| ŀ                                             | lome                | Membersh         | ip ~ Service                                                                 | ~ Learn                 | More ~             |
| Exar                                          | nt<br>nple Club Foi | r Training       |                                                                              |                         | + Follow           |
| Lion ID<br>200158                             | Type<br>Lions Club  | Status<br>Active | Billing Address<br>124 Any Place<br>Naperville, Illinois 60<br>United States | Active Me<br>60<br>0565 | mber Count         |
| Club Details                                  | Data Export         | Club Statemen    | ts Club Service Activities                                                   | More Member             | Club Acti          |
| Account Name<br>Example Club<br>Parent Accoun | o For Training      | Tyr<br>Lic       | ons Club<br>tive Member Count                                                | Ma                      | anage Club Members |

#### 

**15** This concludes the "Member Actions - View Club Officers" Quick Guide.

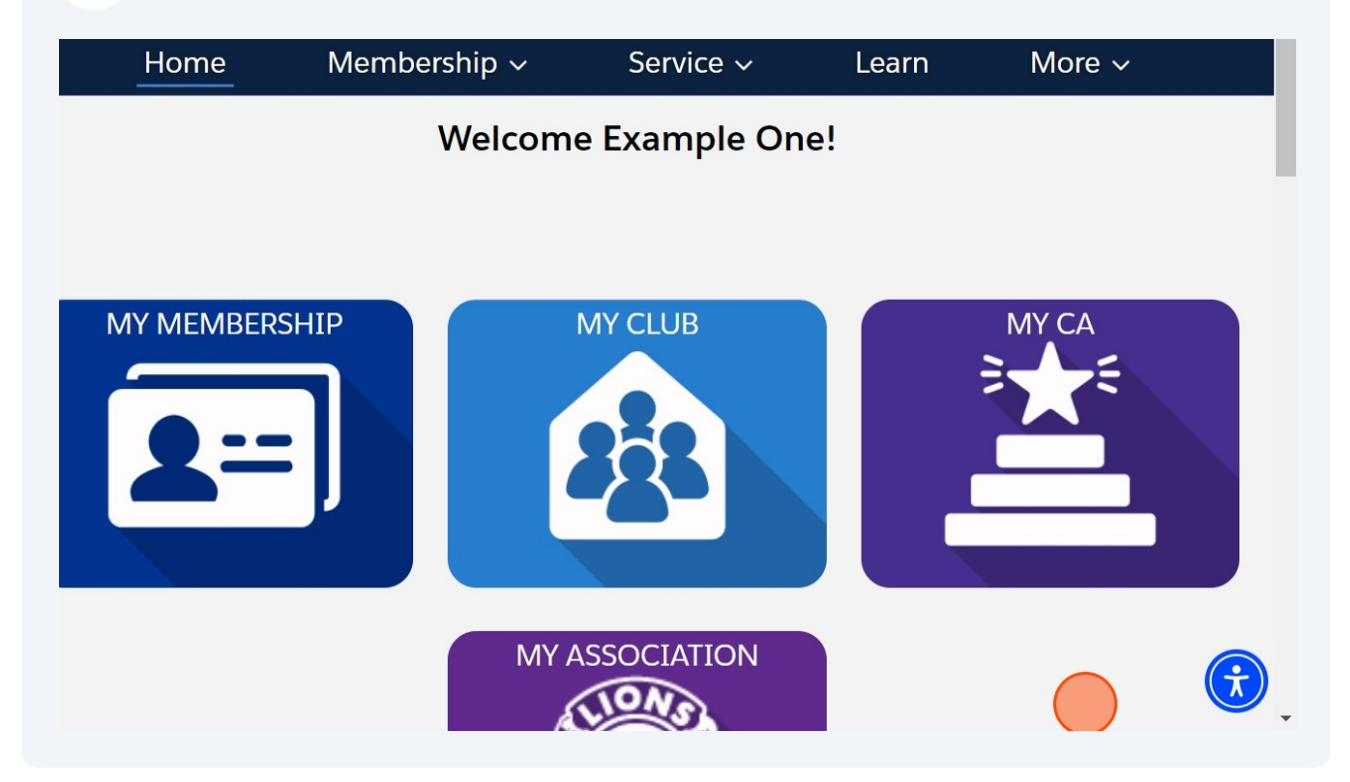